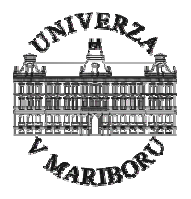

# DSP-2 Ethernet Settings

Authors:

Darko Hercog Milan Čurkovič

xPort DeviceInstaller: 3.6.0.6

## TABLE OF CONTENT

| 1. | ABOUT THIS DOCUMENTATION | 1 |
|----|--------------------------|---|
| 2. | INSTALLATION PROCEDURE   | 2 |
| 3. | XPORT DEFAULT SETTINGS   | 5 |

## TABLE OF FIGURES

| 3 |
|---|
| 3 |
| 4 |
| 5 |
| 6 |
| 7 |
| 8 |
| 9 |
|   |

### 1. About this documentation

This documentation briefly describes DSP-2 controller Ethernet setup procedure. It is assumed that user is familiar with DSP-2 controller, DSP-2 library for Simulink and DSP Terminal, if not user should read the documentation which can be found under:

http://www.ro.feri.uni-mb.si/projekti/dsp2/documentation.htm

#### Related documentation:

- DSP-2 User's Manual
- DSP-2 Library for Simulink User's Manual
- DSP Terminal User's Manual

#### 2. Installation procedure

- 1. Install Lantronix xPort DeviceInstaller
- 2. Connect DSP-2 controller to the power supply and to the Ethernet network
- 3. run DeviceInstaller
- 4. in DeviceInstaller main window select Device->Assign IP address (Figure 1)
- 5. In *Assign IP Address* window (Figure 2) you need to enter xPort hardware address. This address is in form 'xx-xx-xx-xx' and can be found on DSP-2 Ethernet connector.
- 6. After entering hardware address, select *assign specific IP address* option in *Assign IP Address* window (Figure 3)
- 7. Enter your *IP address*, *Subnet musk* and *Default gateway* (Figure 4)

After assigning IP address please check, if all xPort parameters are set correctly! These settings can be found in chapter *xPort default settings* on page 5!

| 🐉 Lantronix De  | viceInstaller 3.6.0.6 |    |      |          |               |                    |          |     |
|-----------------|-----------------------|----|------|----------|---------------|--------------------|----------|-----|
| File Edit View  | Device Tools Help     |    |      |          |               |                    |          |     |
|                 | Search                | F5 |      |          |               |                    |          |     |
| Search Accion I | Add Device            | F6 |      |          |               |                    |          |     |
|                 | Address               |    | Mana | <b>6</b> | TD Address    | L Handara Addama   | Chathan  | _   |
| Type            | Configure             |    | Name | Group    | IP Address    | Hardware Address   | Status   |     |
| VPort-03        | Upgrade               | ·  |      |          | 164.8.231.45  | 00-20-44-84-F0-83  | Online   |     |
|                 | Web Pages             |    |      |          | 10 1.0.201.40 | 00 20-TA-0A-1 0"A2 | OT HEILE |     |
|                 |                       |    |      |          |               |                    |          |     |
|                 |                       |    |      |          |               |                    |          |     |
|                 |                       |    |      |          |               |                    |          |     |
|                 |                       |    |      |          |               |                    |          |     |
|                 |                       |    |      |          |               |                    |          |     |
|                 |                       |    |      |          |               |                    |          |     |
|                 |                       |    |      |          |               |                    |          |     |
|                 |                       |    |      |          |               |                    |          |     |
|                 |                       |    |      |          |               |                    |          |     |
|                 |                       |    |      |          |               |                    |          |     |
|                 |                       |    |      |          |               |                    |          |     |
|                 |                       |    |      |          |               |                    |          |     |
|                 |                       |    |      |          |               |                    |          |     |
|                 |                       |    |      |          |               |                    |          |     |
|                 |                       |    |      |          |               |                    |          |     |
|                 |                       |    |      |          |               |                    |          |     |
|                 |                       |    |      |          |               |                    |          |     |
|                 |                       |    |      |          |               |                    |          |     |
| 🧭 Ready         |                       |    |      |          |               |                    |          | .:  |
|                 |                       | _  |      |          |               |                    |          | 777 |

Figure 1: assign IP address (1)

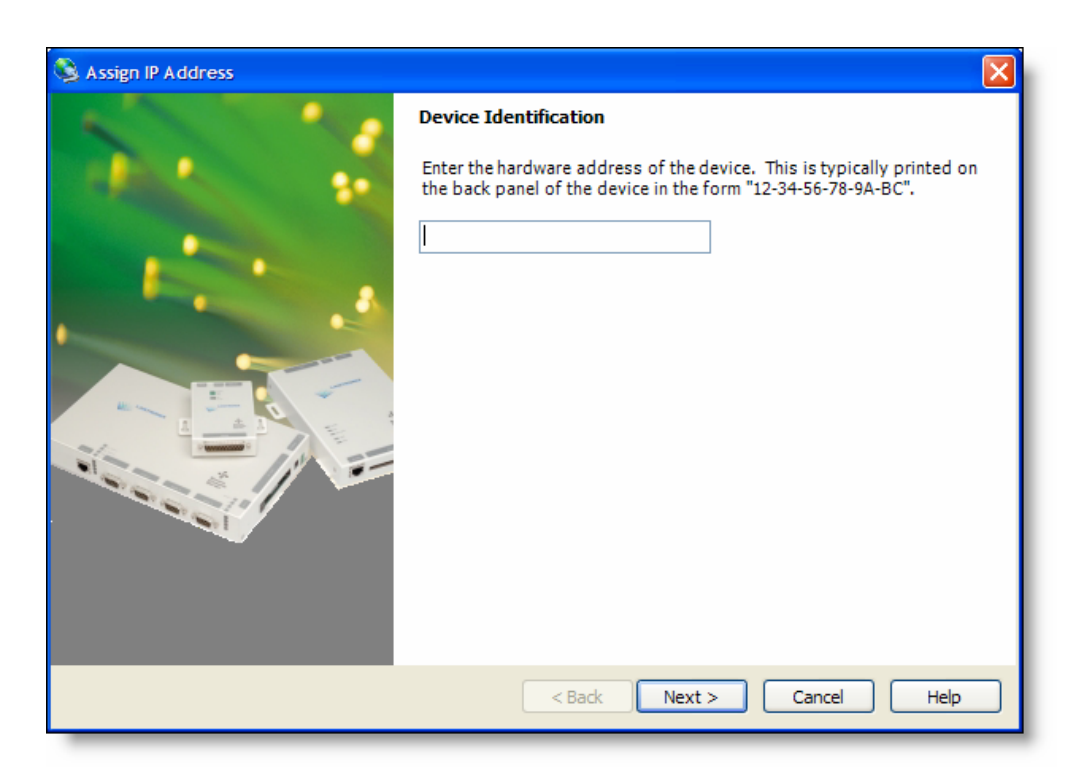

Figure 2: Assign IP Address (2)

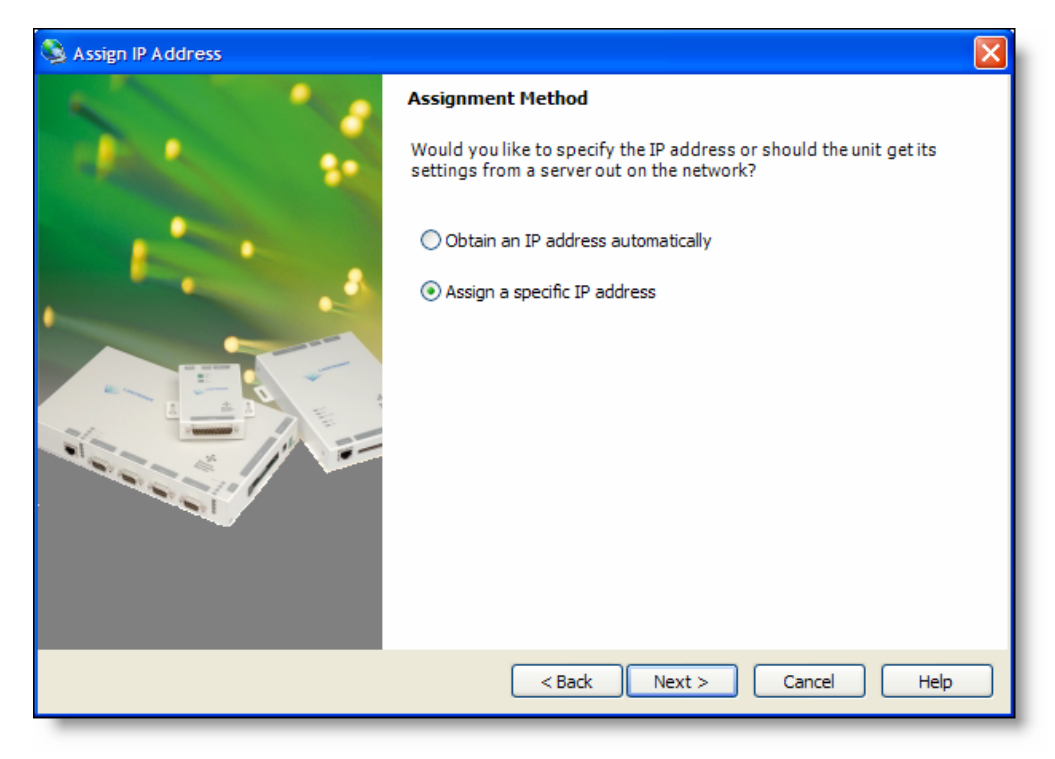

Figure 3: Assign IP Address (3)

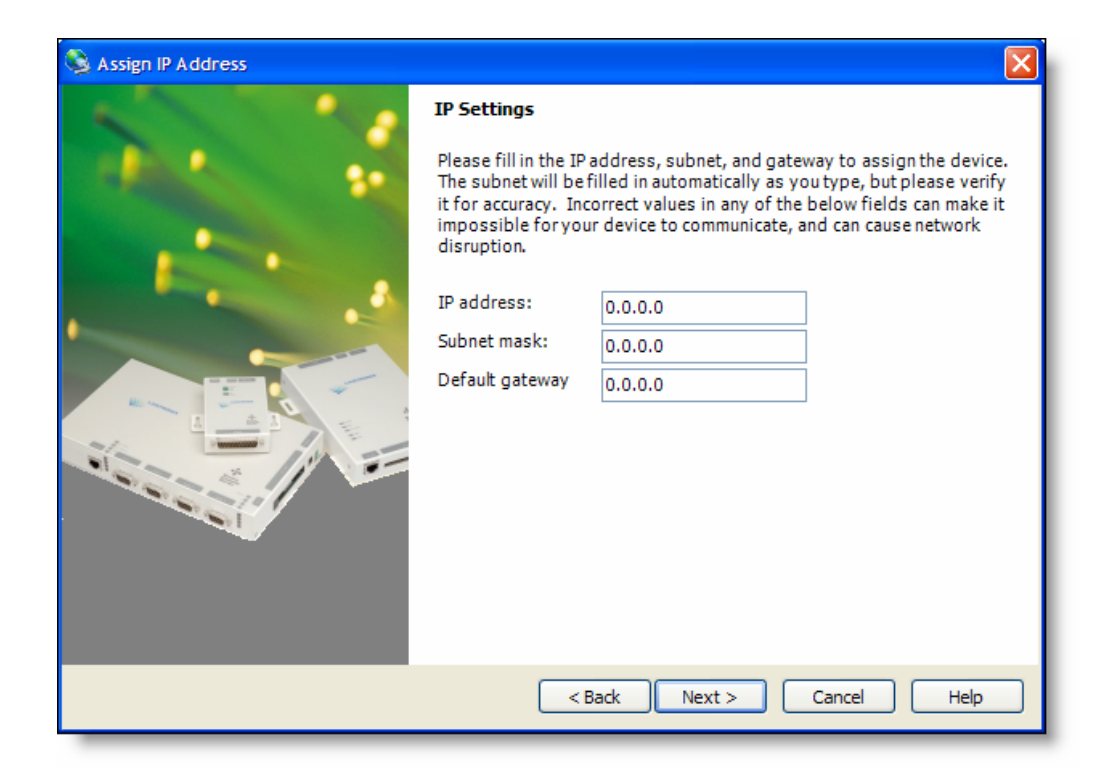

Figure 4: Assign IP Address (4)

### 3. xPort default settings

After assigning IP address to your DSP-2 controller, select xPort device in DeviceInstaller main window (Figure 5) and after that *Device->Configure...* menu option.

All parameters must be set exactly as they are shown in Figure 6, Figure 7, Figure 8 and Figure 9!

CAUTION: parameter CPU performance on Figure 7 must be set to Standard!

| 😺 Lantronix Dev | riceInstaller 3.6.0.6                              |              |       |              |                   |        |
|-----------------|----------------------------------------------------|--------------|-------|--------------|-------------------|--------|
| File Edit View  | Device Tools Help                                  |              |       |              |                   |        |
| Search Assign   | Search F5<br>Add Device F6<br>Assign IP Address F7 | l 🍕<br>t Web |       |              |                   |        |
| Туре            | Configure                                          | Name         | Group | IP Address   | Hardware Address  | Status |
| XPort-03        | Upgrade                                            |              |       | 164.8.231.45 | 00-20-4A-8A-F0-B3 | Online |
| ≌ XPort-03      | Telnet<br>Web Pages                                |              |       | 164.8.231.40 | 00-20-4A-8A-F0-A2 | Online |
|                 |                                                    |              |       |              |                   |        |
| 🏈 Ready         |                                                    |              |       |              |                   |        |
| _               |                                                    |              |       |              |                   |        |

Figure 5: Device installer main window

| 🖳 Configure Device    |                          |              |
|-----------------------|--------------------------|--------------|
| Documentation Ports   | Advanced                 |              |
| Port                  | Settings                 |              |
| <b>A</b> 2 <b>↓</b> 1 | 230400, 8, None, 1, None | 2            |
|                       |                          |              |
|                       |                          |              |
|                       |                          |              |
|                       |                          |              |
|                       |                          |              |
|                       |                          |              |
|                       |                          |              |
|                       |                          |              |
|                       |                          |              |
|                       |                          |              |
|                       |                          |              |
|                       |                          |              |
|                       |                          |              |
| <                     |                          | <u> </u>     |
|                       | E                        | dit Settings |
|                       |                          |              |
|                       | OK Cancel                | Apply        |
|                       |                          | 11440        |

Figure 6: Configure Device: Port tab

| Co       | onfigure Device                               |              |
|----------|-----------------------------------------------|--------------|
| Doc      | umentation Ports Advanced                     | 1            |
| Ξ        | 1. Device                                     |              |
|          | Firmware Type                                 | X2           |
|          | Firmware Version                              | 1.80         |
|          | Product Type                                  | XPort-03     |
|          | 2. Email Notification                         |              |
|          | Domain Name                                   |              |
|          | Mail Server                                   | 0.0.0.0      |
|          | Recipients                                    | (Collection) |
|          | Triggers                                      | (Collection) |
|          | Unit Name                                     |              |
|          | 3. Host List                                  |              |
|          | HostList                                      | (Collection) |
|          | Retry Counter                                 | 3            |
|          | Retry Timeout                                 | 250          |
| Ξ        | 4. OEM Configurable Pins                      |              |
|          | Pin 1                                         | CTS          |
|          | Pin 2                                         | DCD          |
|          | Pin 3                                         | RTS          |
| _        | User IO                                       | ActiveLow    |
|          | 5. XPort                                      |              |
|          | Cpu Performance                               | Standard 🗨   |
| CI<br>CI | <b>pu Performance</b><br>PU Performance Mode. |              |
|          | ОК                                            | Cancel Apply |

Figure 7: Configure Device: Advanced tab

| 📟 Port Properties  |        |  |
|--------------------|--------|--|
| Port Settings Adva | nced   |  |
| Baud Rate:         | 230400 |  |
| Data bits:         | 8      |  |
| Parity:            | None   |  |
| Stop bits:         | 1      |  |
| Flow control:      | None   |  |
|                    |        |  |
|                    |        |  |
|                    |        |  |
|                    |        |  |
|                    |        |  |
|                    |        |  |
|                    |        |  |
|                    |        |  |
|                    |        |  |
|                    |        |  |
|                    |        |  |
|                    |        |  |

Figure 8: Port properties: Port Settings tab

| 📟 Pa | Port Properties            |                      |  |  |  |
|------|----------------------------|----------------------|--|--|--|
| Por  | t Settings Advanced        |                      |  |  |  |
|      | 1 Serial Settings          |                      |  |  |  |
|      | Baud Date                  | 230400               |  |  |  |
|      | Data Bits                  | 8                    |  |  |  |
|      | Elow Control               | None                 |  |  |  |
|      | Parity                     | None                 |  |  |  |
|      | Stop Bits                  | 1                    |  |  |  |
|      | 2. UDP Datagram Mode       | •                    |  |  |  |
|      | Datagram Mode              | False                |  |  |  |
|      | Datagram Type              | 00                   |  |  |  |
|      | 3. Passive Connection      |                      |  |  |  |
|      | Accept Passive Connection  | With Active DTR      |  |  |  |
|      | Auto Increment Source Port | False                |  |  |  |
|      | Local Port                 | 14001                |  |  |  |
|      | Password Required          | False                |  |  |  |
|      | Port Password              |                      |  |  |  |
|      | 4. Active Connection       |                      |  |  |  |
|      | Active Connection          | None                 |  |  |  |
|      | ConnectionResponse         | None                 |  |  |  |
|      | Modem Emulation Mode       | None                 |  |  |  |
|      | Remote Host                | 0.0.0.0              |  |  |  |
|      | Remote Port                | 0                    |  |  |  |
|      | Telnet Mode                | False                |  |  |  |
|      | Terminal Type              |                      |  |  |  |
|      | UseHostList                | False                |  |  |  |
|      | 5. Disconnection           |                      |  |  |  |
|      | Disable Hard Disconnect    | False                |  |  |  |
|      | Disconnect With DTRDrop    | False                |  |  |  |
|      | Disconnect With EOT        | False                |  |  |  |
|      | Inactivity Timeout         | 00:00                |  |  |  |
|      | 6. Connection              |                      |  |  |  |
|      | Connection LED             | Blink                |  |  |  |
|      | 7. Buffer Flushing         |                      |  |  |  |
| Ð    | Flush Input Buffer         |                      |  |  |  |
| Ð    | Flush Output Buffer        |                      |  |  |  |
|      | 8. Packing                 |                      |  |  |  |
|      | Enable Packing             | False                |  |  |  |
|      | Idle Time                  | Force Transmit 12 ms |  |  |  |
|      | Match Byte 1               | 00                   |  |  |  |
|      | Match Byte 2               | 00                   |  |  |  |
|      |                            | OK Cancel            |  |  |  |

Figure 9: Port Properties: Advanced tab